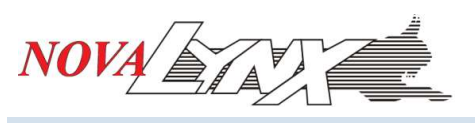

# 110-WS-25 Quick Start

#### **Hardware Installation**

Select a level area on firm ground that will support the tripod. The area should be away from buildings or trees that block air movement. A grassy area is preferred as sunlight reflected from gravel or pavement could elevate the temperature readings. If high winds are expected the legs of the tripod must be secured to prevent tipping over.

- 1. Open the tripod to the fullest extent and secure it.
- 2. Assemble the wind sensor on the swaged end of the 5' mast. Secure it with the two screws on the base of the sensor. Notice the NORTH label on the base of the wind sensor.
- 3. Assemble the mast to the tripod. Rotate the mast until the NORTH label points north. Tighten the mounting screws on the tripod.
- 4. Mount the temperature/humidity sensor on the mast.
- 5. Install the rain gauge on the opposite side of the mast.
- 6. The logger and barometric pressure sensor must be protected from the weather (install indoors).

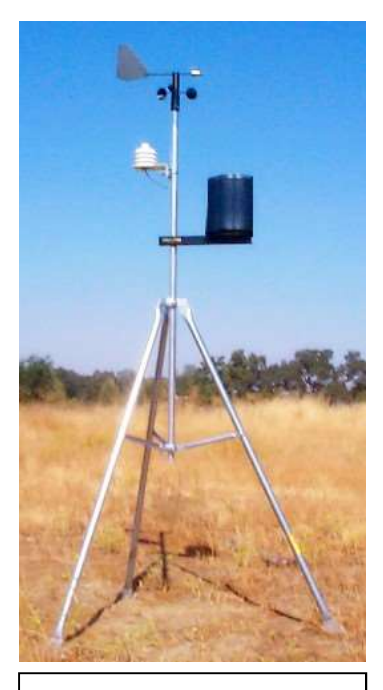

110-WS-25 Weather Station

#### Wiring

Route the cables from the weather station to the back of the logger. If any cables must be extended please refer to the User Manual (Appendix A) for maximum lengths allowable.

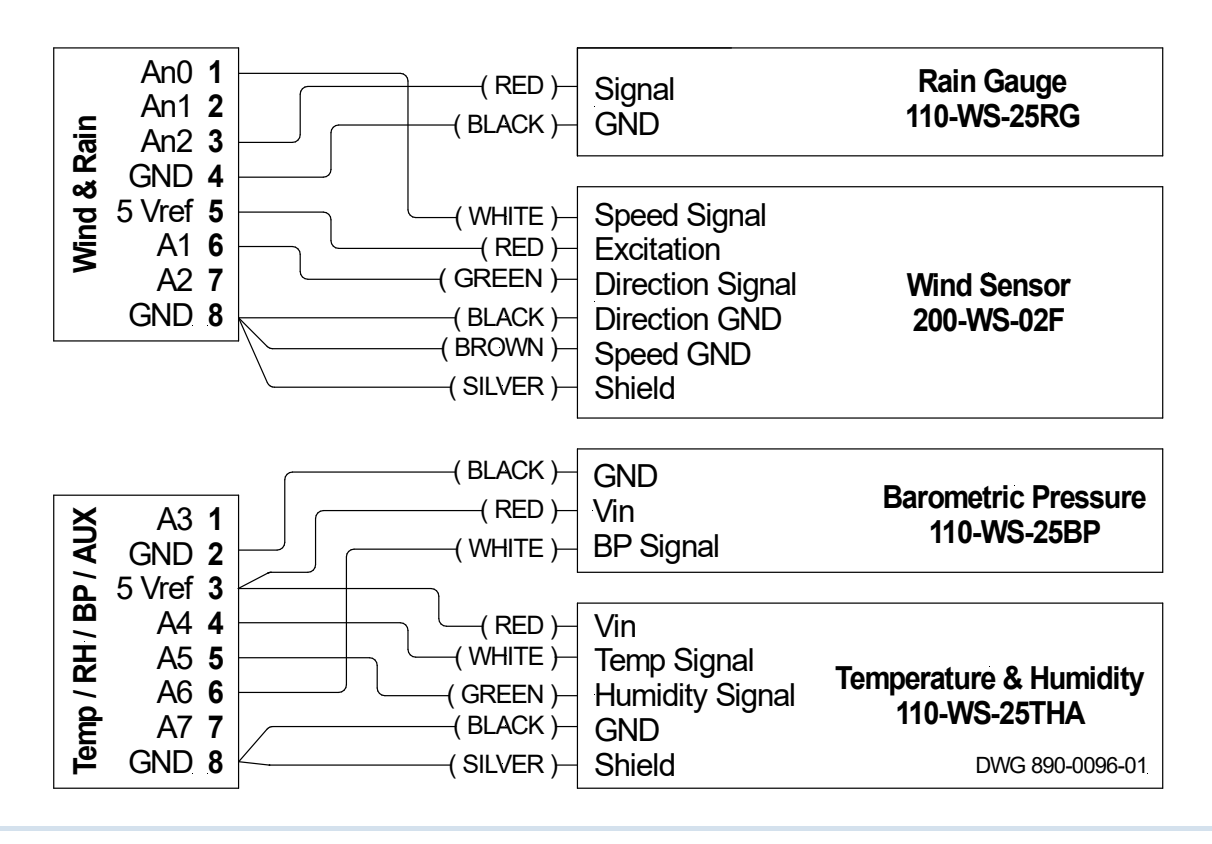

www.novalynx.com

# Instruction Sheet

# www.novalynx.com

# **Power & Communications**

- 1. Connect the Power Adapter to a 100-240 Vac receptacle to turn on the logger.
- 2. Connect the RS232 cable to your computer. If your computer does not have a DB9 serial port, obtain a RS232 to USB adapter. (NovaLynx 110-WS-16USB sold separately)

### Logger Status

Use the up and down buttons below the display to toggle through the Main Menu.

- 1. Check the Date and Time.
- 2. Check the logging interval, which is expressed in seconds.
- 3. If correct, insert the memory card to begin logging. Otherwise consult the instruction manual. Note: serial data will be output regardless of whether the memory card is installed or not.

### **View Sensor Data on the Logger**

Scroll to Counter Channels, Analog Channels or Wind Channels and then press the SELECT button. Within the sub-menus, press the up and down buttons to view sensor data.

- **Counter Channels** 2: Rain Today •
- **Analog Channels** A0: Input Voltage, A4: Temperature, A5: Humidity, A6: Barometric Pressure
- Wind Channels ANO: Wind Speed/Max, Wind Direction

## View Sensor Data on a Computer

View data in 110-WS-25STR Graphical Display Software (sold separately) or in a terminal program such as HyperTerminal, Putty, or TeraTerm. Select the COM port, 9600 Baud, 8 data bits, no parity, no flow control. Sample data: 2021-01-02 01:58:22,1.9,7.0,4739,,,,,,0.00,244,12.49,,,,10.3,82.5,,82.185,157,W603 ,1,0,155

#### **Download Data**

- 1. Press inwards on the data card to release it.
- 2. Insert the data card into the USB card reader (included). Connect the card reader to a computer.
- 3. Open File Explorer to access the contents of the memory card. Copy any files you want to keep. Note: The logger creates a new file every day, with the date code as the name (YYYYMMDD.csv).
- 4. Open the file in a spreadsheet. It may be necessary to invoke "Text to Columns" to get the data to fall into separate columns. The logger does not pre-pend column headings, so you will need to create headings and copy/paste them into the spreadsheet to make it easier to interpret the data.

|                 |                |       |      | -           | -     |       |                 |                 |               | -                    |         |         |         |           |        |        |          |          | -        |           |        |        |     |
|-----------------|----------------|-------|------|-------------|-------|-------|-----------------|-----------------|---------------|----------------------|---------|---------|---------|-----------|--------|--------|----------|----------|----------|-----------|--------|--------|-----|
|                 | A              | В     | С    | D           | E     | F     | G               | н               | T.            | J                    | К       | L       | М       | N         | 0      | P      | Q        | R        | S        | Т         | U      | V      | W   |
| 1               |                |       |      |             | Wind  | Speed | l, Wind Gust, I | Directio        | n, anc        | Pulses               |         |         |         |           |        | A      | nalog Vo | ltages f | rom a Va | ariety of | Inputs |        |     |
| 2               |                | A     | nemo | meter 0     | A     | Anemo | meter 1         | A               | nemo          | meter 2              | Counter | Counter | Counter | Wind      | A0,    | A1,    | A2,      | A3,      | A4,      | A5,       | A6,    | A7,    |     |
| 3               | Date Time      | Speed | Gust | Pulse-Count | Speed | Gust  | Pulse-Count     | Speed           | Gust          | Pulse-Count          | 0       | 1       | 2       | Direction | 10bits | 10bits | 10bits   | 10bits   | 12bits   | 12bits    | 12bits | 12bits | CRC |
| 4               | 9/17/2019 0:00 | 0     | 0    | 0           |       |       |                 |                 |               |                      |         |         | 0       | 58        | 12.18  | 5      |          |          | 12.9     | 28        | 5.569  |        | 53  |
| 5               | 9/17/2019 0:01 | 0     | 0    | 0           |       |       |                 |                 |               |                      |         |         | 0       | 58        | 12.18  |        |          |          | 11.8     | 27.4      | 5.53   |        | 25  |
| 6               | 9/17/2019 0:02 | 0     | 0    | 0           |       |       |                 |                 |               |                      |         |         | 0       | 58        | 12.14  |        |          |          | 10.9     | 27        | 5.498  |        | 190 |
| <b>N</b><br>P ( | ovaLyi         | nx    | Со   | rpord       | itic  | n     | PO Bo.<br>Phone | x 240<br>• (530 | ) Gr<br>)) 82 | ass Valle<br>23-7185 | y CA S  | 95945   |         |           | N      | 0      |          |          |          | V         |        |        |     |

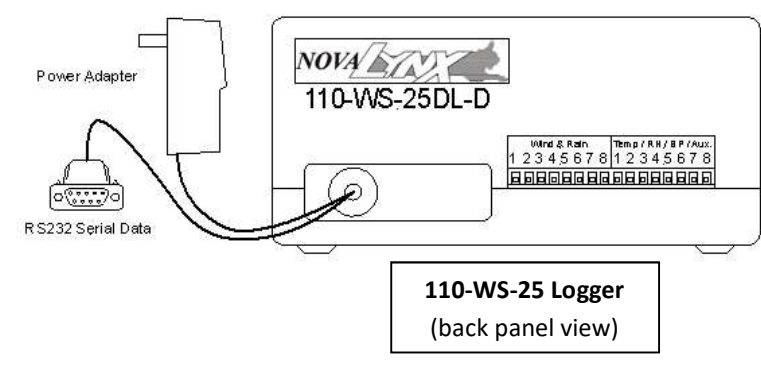

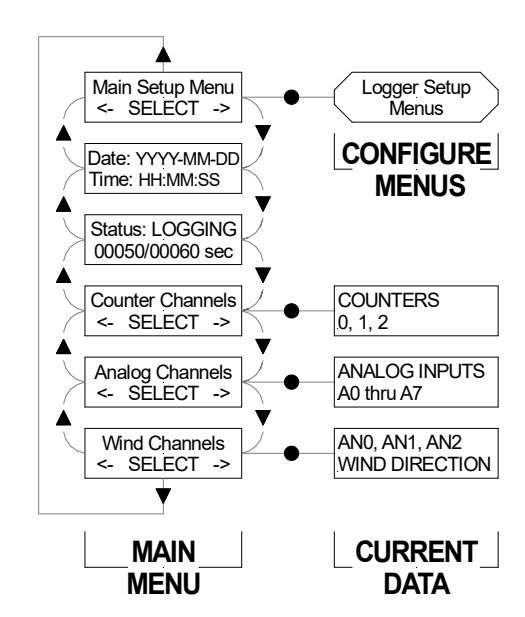

Tera Term: Serial port setup

| Port:         | COM3  | ~ |
|---------------|-------|---|
| Baud rate:    | 9600  | ~ |
| Data:         | 8 bit | ~ |
| Parity:       | none  | ~ |
| Stop:         | 1 bit | ~ |
| Flow control: | none  | ~ |

Page | 2